# **P+P TAX TIP: RENTER'S CREDIT**

## **Overview:**

Nearly everyone at the tax clinic plays a role to communicate renter's credit changes to customers and support them through the new process. Read on to learn more about the roles, the suggested approach to missing CRPs, and TaxSlayer data entry.

#### **Resources:**

Laminated half sheet at front desk and preparer stations, and customer envelope, which notes combined refund on front and detailed explanation of changes on back.

| Your Role in supporting renters                                                                                                    |                                                                                                    |                                                                                                    |                                                                                                    |  |  |  |  |
|----------------------------------------------------------------------------------------------------|----------------------------------------------------------------------------------------------------|----------------------------------------------------------------------------------------------------|----------------------------------------------------------------------------------------------------|--|--|--|--|
| CSVs                                                                                                    | Preparers                                                                                                | Reviewers                                                                                                    | Managers                                                                                                    |  |  |  |  |
| <ul> <li>During screening, check that<br/>renters have all CRPs. Treat<br/>missing CRPs like missing W-2s:</li> <li>Troubleshoot - can they get a<br/>copy or photo for their current<br/>appointment?</li> <li>If not, reschedule them.</li> <li>Loop in a manager if needed.</li> <li>At checkout, point out changes on<br/>the customer envelope.</li> </ul> | Ensure<br>renters have<br>all CRPs.<br>Troubleshoot<br>as needed.<br>Explain<br>changes to<br>customers. | Check the small box<br>(seen below) on the<br>customer envelope to<br>indicate that the state<br>refund includes the<br>Renter's Credit.<br><u>Minnesota</u><br><u>includes Renter's Credit</u><br><u>incluye Crédito para Inquílinos</u> | Support CSVs<br>and preparers to<br>troubleshoot<br>missing CRPs.<br><i>As a last resort</i> ,<br>discuss the<br>Amendment<br>Request Process<br>with the<br>taxpayer. |  |  |  |  |

## LAST RESORT: Amendment Request Process

Before preparers and CSVs recommend the amendment request process, they should troubleshoot missing CRPs, offer to reschedule, and then loop in a manager if needed.

**Managers will determine** if the taxpayer's situation warrants filing the M1 without the CRPs and giving the customer the next steps for finishing the Amendment Request.

### Why are amendments a last resort?

- Delayed refund (Renter's Credit portion) for several months
- Extra steps/expense for main office staff to process and mail paperwork to customer
- Customers may forget to send us the CRP or mail amendment form to MN Revenue

# Where to find the renter's credit amount

Open the PDF of the return by going to **Summary/print**, **Print Results**, and then clicking **Print your 2024 Tax Return**. Find the Renter's Credit amount in 2 spots:

| 1. | M1REF,              |   | 4  | Renter's Credit (enclose Schedule M1RENT)                                                                                                    | 1830 |
|----|---------------------|---|----|----------------------------------------------------------------------------------------------------|------|
|    | line 4              | , |    |                                                                                                    |      |
|    |                     | Γ | 12 | Using the amounts from lines 9 and 11, find the amount from the renter's refund table<br>and enter the result here. If you had an amount on line A of your CRP, continue to line 13.<br>Otherwise, include the amount from this line on line 4 of Schedule M1REF | 1830 |
| 2. | M1RENT,<br>lines 12 |   | 13 | Total amount from line A of all CRPs                                                                                                    |      |
|    | or 16               | L | 14 | Add lines 5 and 13                                                                                                    |      |
|    |                     |   | 15 | Divide line 5 by line 14 (round to the nearest five decimal places)                                                                                                    |      |
|    |                     | - | 16 | Multiply line 12 by line 15. Enter the result here and on line 4 of Schedule M1REF 16                                                                                                    |      |

Issued on January 31, 2025

## TaxSlayer data entry for the Renter's Credit

- 1. Go to the **State Section**
- 2. Click the **Pencil** to enter the **Minnesota Return**
- 3. Find Credits and click Edit/Begin
- 4. Find Renter's Credit (Schedule M1Rent) and click Begin
- 5. Select Disabled Status
- 6. Finally, click Begin under Enter Form MN-CRP received to enter all CRP data

(For details on various renter situations, see pages 159-163 in the Volunteer Tax Manual.)

| 8        | Basic Information      | S       | State Return                                                                                                    |                 |                     |          |
|----------|------------------------|---------|----------------------------------------------------------------------------------------------------|-----------------|---------------------|----------|
| 盒        | Federal Section        |         |                                                                                                    |                 |                     |          |
| 1.       | 1. Health Insurance    |         | If you need to change your state residency status just delete the current return and start again. State forms differ by the type of residency you select. |                 |                     |          |
| 0        | State Section          | select. |                                                                                                    |                 |                     |          |
| ₿        | Summary/Print          | (       | + Add Anothe                                                                                                    | er State Return |                     |          |
| A        | E-file                 |         | State                                                                                                    | Return Type     |                     | 2.       |
| D        | 2024 Amended Return    |         | Minnesota                                                                                                    | Resident        | Property Tax Refund | <b>a</b> |
| æ        | Your Office            |         |                                                                                                    |                 |                     |          |
| <b>(</b> | Create Customer Portal |         |                                                                                                    |                 |                     |          |
| 3        | Help & Support         |         |                                                                                                    |                 |                     |          |
| (→       | Save & Exit Return     |         |                                                                                                    |                 |                     | CONTINUE |

| Minnesota Return                                                                                                    | Minnesota Return                                                                                                    |
|----------------------------------------------------------------------------------------------------|----------------------------------------------------------------------------------------------------|
| Introduction Need-to-know MN tax info BEGIN                                                                                          | Credits<br>BACK CONTINUE                                                                                                 |
| Basic Information Personal info needed for MN return EDIT                                                                            |                                                                                                    |
| Minnesota Property Tax Rebate M1PR Only accessible after exiting MN main menu BEGIN                                                  | Below you will find available credits for your Minnesota State Return. Select any and all that apply to your tax return. |
| Additions to Income<br>Adjustments for income taxed by MN but not the federal<br>government                                          | \$ Short Line Railroad Infrastructure Modernization Credit \$                                                            |
| Subtractions from Income         Adjustments for income taxed by the federal government bunnot MN and other MN deductions         3. | Credit for Sales of Manufactured Home parks to Cooperatives                                                              |
| Credits<br>State-specific tax credits                                                                                                | Renter's Credit (Schedule M1Rent)                                                                                        |